## ADMINISTRATIVE VACATION/SICK LEAVE REPORTING

## Updated 8/27/2020

Each month is to be completed, marked as such by the employee and approved by the supervisor no later than the 10<sup>th</sup> (or closest working day) of the following month, i.e., January should be completed by February 10 and so on.

Be sure to check the holiday/closing schedule so you don't use days unnecessarily. It may be found at: <u>https://www.wittenberg.edu/administration/humanresources/payroll</u>

Even months in which you used no vacation or sick must be signed as completed.

| og into iviyvvitt.                                  | _   | Click the up    |                              |
|-----------------------------------------------------|-----|-----------------|------------------------------|
| MyAdmin   My Budgets                                | 2 ? | arrow ^ next to | Payroll/Benefit Info 🗸       |
|                                                     | ~   | Pavroll/Benefit | My Stipends                  |
| Early Alert                                         | ^   | Info to expand  | Pay Advices                  |
| Student Financial Information Student Academic Info | ^   | the menu.       | View Pay Advices (For        |
| Personal Information                                | ^   |                 | Administrators)              |
| Time Entry & Approval                               | ~   | Then click on   | W-2 (For Administrators)     |
| Payroll/Benefit Info                                | ^   | Vacation and    |                              |
| Budget Information                                  | ^   | Sick Leave Time | Exempt Vacation & Sick Entry |
| Faculty                                             | ^   | Entry           | Supervisor Approval (Exempt  |
| Faculty Chair                                       | ^   |                 | Vac/Sick)                    |

This will take a moment to load, please be patient.

## Exempt Vacation & amp; Sick Entry ×

01/17/18 Wednesday

01/18/18 Thursday

01/19/18 Friday

01/20/18 Saturday

01/21/18 Sunday

01/22/18 Monday

01/23/18 Tuesday

01/24/18 Wednesday

SUBMIT

Select the appropriate year, then click the SUBMIT button to see the summary screen.

| Edit/Review  | Months<br>January | Vaca<br>1 | Sick<br>0 | Employee Signed      | Supervisor Approved<br>Y                     |
|--------------|-------------------|-----------|-----------|----------------------|----------------------------------------------|
| Edit/Review  | Months            | Vaca      | Sick      | Employee Signed      | Supervisor Approved                          |
|              |                   |           |           |                      |                                              |
| Sick         |                   | : 144     |           |                      |                                              |
| Carry Over.  |                   | .: 10 1   | fotal n   | umber of days that m | ay be used or will be carried over to next y |
| This Year's  | Vacation          | 12 D      | ays wh    | nich must be used by | December 31st or they will be lost!          |
| Last Year's  | Carry Over.:      | 0 Day     | rs whic   | ch must be used by D | ecember 31st due to COVID 19 Exception       |
| Available Vi | acation           | : 22 T    | otal Nu   | mber of Vacation Da  | ys available.                                |
| Supervisor.  | : Mrs. N          | lary Beth | Walte     | r                    |                                              |
| Department   | : Humar           | Resour    | ces       |                      |                                              |
| Year         | : 2020            |           |           |                      |                                              |
| Position Tit | le: Asst D        | ir HR, Sa | alary &   | HRIS                 |                                              |
|              | : Mrs. L          | annta J.  | mattrier  |                      |                                              |

.5

1

FAMILY

FAMILY

1

1

The next screen is a summary screen displaying currently entered data. Select the month you wish to edit by clicking on the appropriate radio button to the left of the month. Then click the SUBMIT button to see/edit detail.

Current balances are displayed on this form.

As an exempt staff/faculty member, vacation and sick are used in half or whole day increments. You only enter data on dates on which you were either sick and/or on vacation. When sick leave is taken for a family member or for FMLA, that needs to be noted in the comments section.

| Checking this box becomes your electronic signature acknowledging your submitted time as accurate and ready for supervisor approval:<br>Employee Signoff:<br>Supervisor Signoff: Pending |                                                                                  |                                                           |                                              |                                                                                               |                                                                                                    | After entering the information, the employed<br>needs to check the signoff box and hit the<br>SUBMIT button to complete. You may edit a<br>month as many times as you wish until it is<br>signed, at which time it becomes a display or<br>screen. |                                                                                                    |
|----------------------------------------------------------------------------------------------------|----------------------------------------------------------------------------------|-----------------------------------------------------------|----------------------------------------------|-----------------------------------------------------------------------------------------------|----------------------------------------------------------------------------------------------------|----------------------------------------------------------------------------------------------------|----------------------------------------------------------------------------------------------------|
| Available Va<br>Last Year's (<br>This Year's )                                                                                                    | cation<br>Carry Over.:<br>/acation:                                              | : 19 Ti<br>0 Day<br>9 Day<br>: 10 T                       | otal Nu<br>vs whic<br>vs whic                | mber of Vacation Day<br>In must be used by D<br>In must be used by D<br>Imber of days that ma | is available.<br>ecember 31st due to COVID 19 Exce<br>ecember 31st or they will be lost!<br>v be used or will be carried over to r | ption!<br>A'                                                                                                    | fter hitting the submit button, the summary m now reflects an updated vacation balance.                                                                                                    |
| Carry Over                                                                                                    |                                                                                  | : 144                                                     |                                              |                                                                                               | -                                                                                                    | T day                                                                                                    | he data lets you know that you still have 19                                                                                                    |
| Carry Over<br>Sick<br>Edit/Review                                                                                                    | Months                                                                           | : 144<br>Vaca                                             | Sick                                         | Employee Signed                                                                               | Supervisor Approved                                                                                                    | T<br>day                                                                                                    | he data lets you know that you still have 19<br>s of vacation but that 9 must be scheduled or                                                                                                    |
| Carry Over<br>Sick<br>Edit/Review                                                                                                    | Months<br>January                                                                | : 144<br>Vaca<br>1                                        | Sick<br>0                                    | Employee Signed                                                                               | Supervisor Approved                                                                                                    | T<br>day                                                                                                    | he data lets you know that you still have 19<br>is of vacation but that 9 must be scheduled or<br>forfeited by the end of the calendar year.                                                                                                    |
| Carry Over<br>Sick<br>Edit/Review                                                                                                    | Months<br>January<br>February                                                    | : 144<br>Vaca<br>1<br>1                                   | Sick<br>0<br>0                               | Employee Signed<br>Y<br>Y                                                                     | Supervisor Approved<br>Y<br>Y                                                                                                    | T<br>day                                                                                                    | he data lets you know that you still have 19<br>is of vacation but that 9 must be scheduled or<br>forfeited by the end of the calendar year.                                                                                                    |
| Carry Over<br>Sick<br>Edit/Review                                                                                                    | Months<br>January<br>February<br>March<br>April                                  | : 144<br>Vaca<br>1<br>1<br>2                              | Sick<br>0<br>0<br>0                          | Employee Signed<br>Y<br>Y<br>Y<br>Y                                                           | Supervisor Approved<br>Y<br>Y<br>Y<br>Y                                                                                            | T<br>day                                                                                                    | he data lets you know that you still have 19<br>is of vacation but that 9 must be scheduled or<br>forfeited by the end of the calendar year.                                                                                                    |
| Carry Over<br>Sick<br>Edit/Review                                                                                                    | Months<br>January<br>February<br>March<br>April<br>May                           | : 144<br>Vaca<br>1<br>1<br>2<br>1<br>1                    | Sick<br>0<br>0<br>0<br>0                     | Employee Signed<br>Y<br>Y<br>Y<br>Y<br>Y                                                      | Supervisor Approved<br>Y<br>Y<br>Y<br>Y<br>Y                                                                                       | T<br>day<br>Th                                                                                                    | he data lets you know that you still have 19<br>is of vacation but that 9 must be scheduled or<br>forfeited by the end of the calendar year.<br>he display indicates that you have signed this                                                     |
| Carry Over<br>Sick<br>Edit/Review<br>0<br>0<br>0<br>0<br>0<br>0                                                                                                    | Months<br>January<br>February<br>March<br>April<br>May<br>June                   | : 144<br>Vaca<br>1<br>1<br>2<br>1<br>1<br>1<br>1          | Sick<br>0<br>0<br>0<br>0<br>0<br>0           | Employee Signed<br>Y<br>Y<br>Y<br>Y<br>Y<br>Y<br>Y                                            | Supervisor Approved<br>Y<br>Y<br>Y<br>Y<br>Y<br>Y<br>Y                                                                             | T<br>day<br>Th                                                                                                    | he data lets you know that you still have 19<br>is of vacation but that 9 must be scheduled or<br>forfeited by the end of the calendar year.<br>he display indicates that you have signed this<br>month's form and summarizes what was             |
| Carry Over<br>Sick<br>Edit/Review                                                                                                    | Months<br>January<br>February<br>March<br>April<br>May<br>June<br>July           | : 144<br>Vaca<br>1<br>1<br>2<br>1<br>1<br>1<br>1<br>4.5   | Sick<br>0<br>0<br>0<br>0<br>0<br>0<br>0<br>0 | Employee Signed<br>Y<br>Y<br>Y<br>Y<br>Y<br>Y<br>Y<br>Y                                       | Supervisor Approved<br>Y<br>Y<br>Y<br>Y<br>Y<br>Y<br>Y                                                                             | T<br>day<br>Th                                                                                                    | he data lets you know that you still have 19<br>is of vacation but that 9 must be scheduled or<br>forfeited by the end of the calendar year.<br>he display indicates that you have signed this<br>month's form and summarizes what was             |
| Carry Over<br>Sick<br>Edit/Review                                                                                                    | Months<br>January<br>February<br>March<br>April<br>May<br>June<br>July<br>August | .:: 144<br>Vaca<br>1<br>1<br>2<br>1<br>1<br>1<br>4.5<br>1 | Sick<br>0<br>0<br>0<br>0<br>0<br>0<br>0<br>0 | Employee Signed<br>Y<br>Y<br>Y<br>Y<br>Y<br>Y<br>Y<br>Y<br>Y                                  | Supervisor Approved<br>Y<br>Y<br>Y<br>Y<br>Y<br>Y                                                                                  | T<br>day<br>Th                                                                                                    | he data lets you know that you still have 19<br>is of vacation but that 9 must be scheduled or<br>forfeited by the end of the calendar year.<br>he display indicates that you have signed this<br>month's form and summarizes what was<br>entered. |

If, for example, you did not take any sick or vacation in the month of January, go directly to the bottom of the screen, leaving everything empty. Click the Employee Signoff box and then the SUBMIT button at the bottom of the form.

Checking this box becomes your electronic signature acknowledging your submitted time as accurate and ready for supervisor approval: Employee Signoff: 🗹 Supervisor Signoff: Pending

You will be returned to the summary form displaying all the months to access the next month. Note the "Y" in the "Employee Signed" column as seen below.

Edit/Review Months Vaca Sick Employee Signed Supervisor Approved

 January
 0
 0
 Y

 February
 0
 0
 0

Once you have signed a month's form, you may no longer edit it. You may access it again to review what was entered should you wish to. The form in our example now looks like the picture on the left below as it only displays the previously entered data.

| Date:   | Day:      | Vacation Day | Sick Day | Comment: |
|---------|-----------|--------------|----------|----------|
| 01/1/17 | Sunday    |              |          |          |
| 01/2/17 | Monday    |              |          |          |
| 01/3/17 | Tuesday   |              |          |          |
| 01/4/17 | Wednesday |              |          |          |
| 01/5/17 | Thursday  |              |          |          |
| 01/6/17 | Friday    |              |          |          |
| 01/7/17 | Saturday  |              |          |          |
|         |           |              |          |          |

After reviewing, to return to the summary screen, use the back button found at the top of the form.

Vacation and Sick Leave Time Entry Detail ×

Please note that details of illness are **not** to be stored in the comments field. Because we limit non-FMLA covered family leave to 4 days per year, you must record "family" in the comments field when appropriate. If you are using sick leave under an approved FMLA please enter the initials FMLA in the comments field, not the details of who it was for, what you were doing, etc.

| 04/20/11 | weunesuay |    |    |        |  |
|----------|-----------|----|----|--------|--|
| 04/27/17 | Thursday  | .5 | .5 | Family |  |
| 04/28/17 | Friday    |    |    |        |  |

Remember, you can edit a month as many times as necessary until you click the Employee signoff box at the bottom.

For example, you can pre-enter vacation time in future months for planning purposes as seen below. In the example below, the person has scheduled time off in future months, but has not yet signed the cards in case changes are needed. In order to keep accurate records, they have pre-entered those dates, thereby reflecting vacation days left to schedule, if any, for the calendar year.

In this person's case, their balances now reflect that they have 10 days left to carry-over into the next calendar year and they are not expecting to forfeit any based on their future plans. \*Note that you still must request supervisor approval for usage of days and entering on this form does not constitute pre-approval of these plans by your supervisor.

| Available Va  | cation:      | 10 To | otal Nu | mber of Vacation Day | ys available.                              |      |
|---------------|--------------|-------|---------|----------------------|--------------------------------------------|------|
| Last Year's ( | Carry Over.: | 0 Day | s whic  | h must be used by D  | ecember 31st due to COVID 19 Excepti       | ion! |
| This Year's \ | Vacation:    | 0 Day | /s whic | h must be used by D  | ecember 31st or they will be lost!         |      |
| Carry Over    |              | 10 T  | otal nu | mber of days that ma | ay be used or will be carried over to next | t ye |
| Sick          |              | : 144 |         |                      |                                            |      |
| Edit/Review   | Months       | Vaca  | Sick    | Employee Signed      | Supervisor Approved                        |      |
| 0             | January      | 1     | 0       | Y                    | Y                                          |      |
| 0             | February     | 1     | 0       | Y                    | Υ                                          |      |
| 0             | March        | 2     | 0       | Υ                    | Υ                                          |      |
| 0             | April        | 1     | 0       | Y                    | Y                                          |      |
| 0             | May          | 1     | 0       | Y                    | Y                                          |      |
| 0             | June         | 1     | 0       | Y                    | Y                                          |      |
| 0             | July         | 4.5   | 0       | Y                    | Υ                                          |      |
| 0             | August       | 1     | 0       | Y                    |                                            |      |
| 0             | September    | 2     | 0       |                      |                                            |      |
| 0             | October      | 3     | 0       |                      |                                            |      |
| 0             | November     | 1     | 0       |                      |                                            |      |
| 0             | December     | 6     | 0       |                      |                                            |      |

If, for some reason, you need to re-access a signed card, email <u>payroll@wittenberg.edu</u> specifying what month/year needs to have the signature removed. Please note that if the supervisor has approved the card in question, we will also need the supervisor's approval to remove the signatures for editing.